REVISTA CIENTÍFICA DE DOCENCIA, INVESTIGACIÓN Y PROYECCIÓN SOCIAI

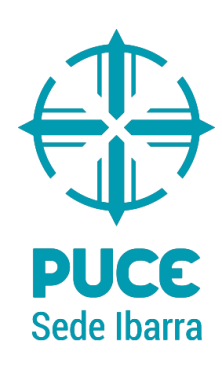

**V** 

X

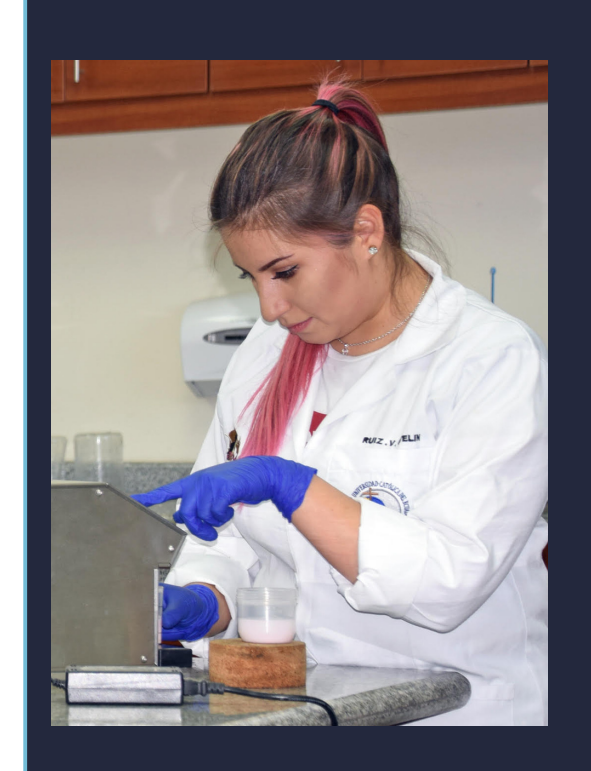

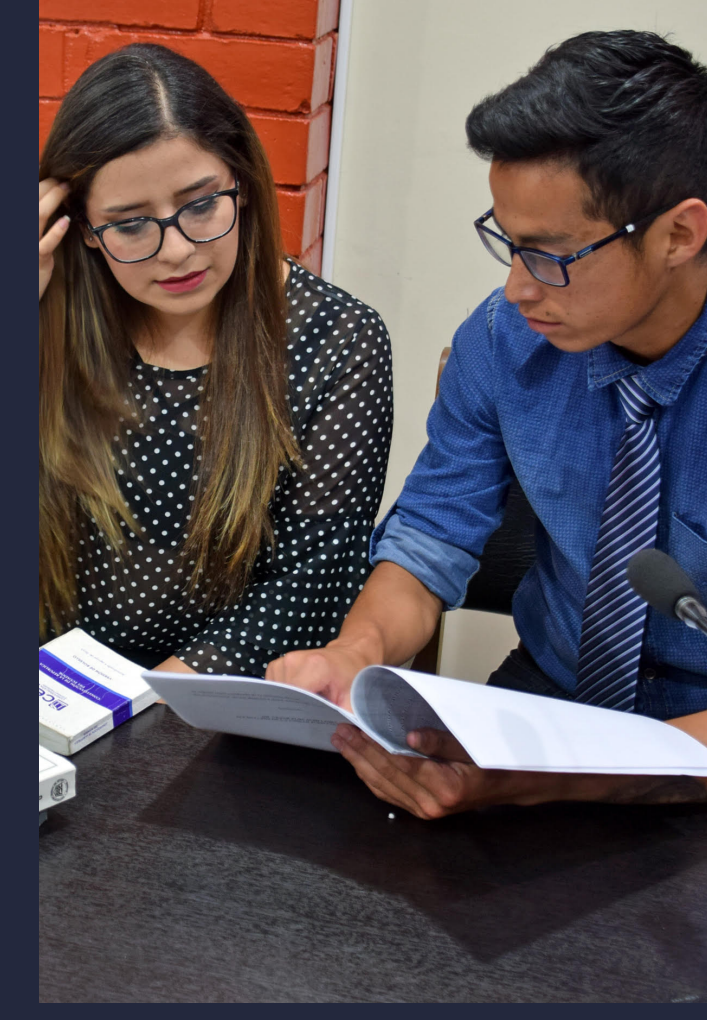

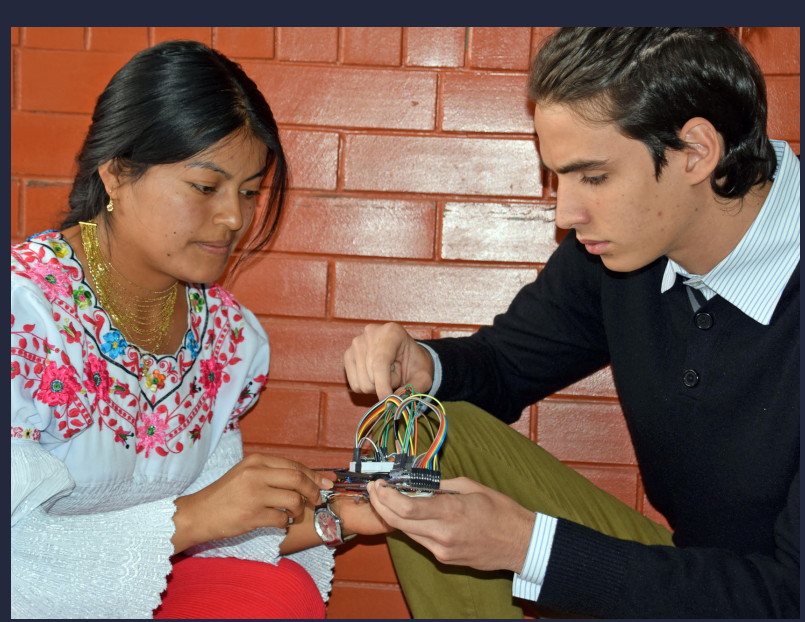

# INSTRUCCIONES PARA AUTORES

¿Cómo registrarse en Revista AXIOMA?
¿Cómo enviar un manuscrito al OJS?

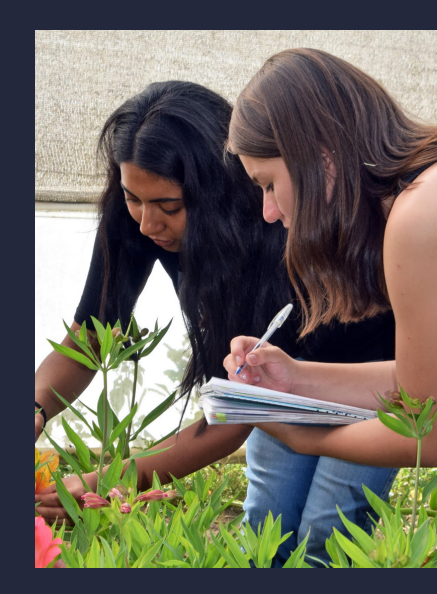

# ¿CÓMO REGISTRARSE EN LA REVISTA AXIOMA?

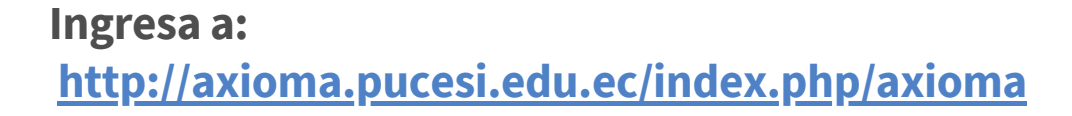

|                                                                                                    | 1. Click Aquí              |    |
|----------------------------------------------------------------------------------------------------|----------------------------|----|
|                                                                                                    |                            |    |
| A REVISTA CIENTÍFICA AXIOMA × +                                                                                                    |                            | 0  |
| A No seguro   axioma.pucesi.edu.ec/index.php/axioma                                                                                                    | e Invitado                 | :  |
| Actual Archivos Avisos Acerca de -                                                                                                    | Registrarse Entra          | ar |
| AXIOMA                                                                                                    | Enviar un artículo         | -  |
| AXIOMA es parte de: Jatindex Pontificia Universidad<br>Católica del Ecuador                                                                                                    | Idioma<br>Español (España) |    |
| iu nombre, Axioma, palabra latina que significa 'principio indemostrable', responde al espíritu que debe animar tod                                                                                                    | da English                 |    |
| niversidad catolica, expresado por Juan Pablo II en su Constitución Apostolica: "La misión fundamental de la<br>Iniversidad es la constante búsqueda de la verdad mediante la investigación, la conservación y la comunicación de<br>aber para el bien de la sociedad". | del Português (Brasil)     |    |
| is una Revista semestral de la Pontificia Universidad Católica del Ecuador sede Ibarra, en las areas de:<br>nvestigación, docencia y proyección social. Publicación bilingüe dedicada a estudios relacionados con las ciencias<br>ociales y exactas.                    | Is                         |    |
|                                                                                                    | Para lectores/as           |    |
| AXIOMA                                                                                                    | Para autores/as            |    |
|                                                                                                    | Para bibliotecarios/as     |    |

| C A No seguro   axioma.pucesi.edu.ec/index.php/axioma/user/register                                                                                                    | B Invit                                                                                 |
|----------------------------------------------------------------------------------------------------|-----------------------------------------------------------------------------------------|
| A Actual Archivos Avisos Acerca de -                                                                                                    | Busc                                                                                    |
| Inicio / Registrarse                                                                                                    |                                                                                         |
| Parfil                                                                                                    | Enviar un artículo                                                                      |
|                                                                                                    | Lations.                                                                                |
| Nombre -                                                                                                    | 2. Completa todos los                                                                   |
| Apellidos *                                                                                                    | campos. Los campos                                                                      |
|                                                                                                    | marcados con (*) son                                                                    |
| Afiliación *                                                                                                    | obligatorios                                                                            |
|                                                                                                    | Información                                                                             |
| País*                                                                                                    |                                                                                         |
|                                                                                                    | Para lectores/as                                                                        |
| Entrar                                                                                                    | Para autores/as                                                                         |
| Correo electrónico *                                                                                                    | Para bibliotecarios/as                                                                  |
| Nombre usuario *                                                                                                    |                                                                                         |
|                                                                                                    |                                                                                         |
| Contraseña *                                                                                                    |                                                                                         |
| ¥ /                                                                                                    |                                                                                         |
|                                                                                                    |                                                                                         |
| Repita la contraseña *                                                                                                    |                                                                                         |
| Repita la contraseña *                                                                                                    | 2 Povisa las Opcionos                                                                   |
| Repita la contraseña *                                                                                                    | laración de políticas. <b>3. Revisa las Opciones</b>                                    |
| Repita la contraseña *         Sí, consiento que mis datos se recopilen y se almacenen de acuerdo con la decl         Sí, deseo que me notifiquen acerca de nuevas publicaciones y avisos.                                                                                                    | laración de políticas. <b>3. Revisa las Opciones</b>                                    |
| Repita la contraseña *         Sí, consiento que mis datos se recopilen y se almacenen de acuerdo con la decl         Sí, deseo que me notifiquen acerca de nuevas publicaciones y avisos.         ¿Estaría dispuesto a revisar envíos para esta revista?                                                                                                    | laración de políticas. <b>3. Revisa las Opciones</b>                                    |
| Repita la contraseña *         Sí, consiento que mis datos se recopilen y se almacenen de acuerdo con la decl         Sí, deseo que me notifiquen acerca de nuevas publicaciones y avisos.         ¿Estaría dispuesto a revisar envíos para esta revista?         Sí, solicitar el rol Revisor/a externo.                                                                                                    | laración de políticas. <b>3. Revisa las Opciones</b>                                    |
| Repita la contraseña *         Sí, consiento que mis datos se recopilen y se almacenen de acuerdo con la decl         Sí, consiento que me notifiquen acerca de nuevas publicaciones y avisos.         ¿Estaría dispuesto a revisar envíos para esta revista?         Sí, solicitar el rol Revisor/a externo.         No soy un robot                                                                             | Aaración de políticas.<br><b>3. Revisa las Opciones</b><br><b>4. Completa el Captch</b> |
| Repita la contraseña *         Sí, consiento que mis datos se recopilen y se almacenen de acuerdo con la decl         Sí, consiento que me notifiquen acerca de nuevas publicaciones y avisos.         ¿Estaría dispuesto a revisar envíos para esta revista?         Sí, solicitar el rol Revisor/a externo.         No soy un robot         recAPTCHA<br>Precódad - Términes                                    | Aración de políticas.<br><b>3. Revisa las Opciones</b><br><b>4. Completa el Captcha</b> |
| Repita la contraseña *         Sí, consiento que mis datos se recopilen y se almacenen de acuerdo con la decl         Sí, deseo que me notifiquen acerca de nuevas publicaciones y avisos.         ¿Estaría dispuesto a revisar envíos para esta revista?         Sí, solicitar el rol Revisor/a externo.         No soy un robot         recAPTCHA<br>Privedad - Temmes         Registrarse         Entrar       | Aración de políticas.  3. Revisa las Opciones 4. Completa el Captcha                    |
| Repita la contraseña *         Sí, consiento que mis datos se recopilen y se almacenen de acuerdo con la decl         Sí, deseo que me notifiquen acerca de nuevas publicaciones y avisos.         ¿Estaría dispuesto a revisar envíos para esta revista?         Sí, solicitar el rol Revisor/a externo.         No soy un robot         recAPTCHA         Priveded - Temines         Registrarse         Entrar | Aración de políticas.                                                                   |
| Repita la contraseña *         Sí, consiento que mis datos se recopilen y se almacenen de acuerdo con la decl         Sí, deseo que me notifiquen acerca de nuevas publicaciones y avisos.         ¿Estaría dispuesto a revisar envíos para esta revista?         Sí, solicitar el rol Revisor/a externo.         No soy un robot         recAPTCHA<br>Privadad - Territos         Registrarse         Entrar     | Aaración de políticas.                                                                  |
| Repita la contraseña *         Sí, consiento que mis datos se recopilen y se almacenen de acuerdo con la decl         Sí, deseo que me notifiquen acerca de nuevas publicaciones y avisos.         ¿Estaría dispuesto a revisar envíos para esta revista?         Sí, solicitar el rol Revisor/a externo.         No soy un robot         recAPICHA<br>Privedad - Temmes         Registrarse         Entrar       | Aración de políticas.                                                                   |
| Repita la contraseña *         Sí, consiento que mis datos se recopilen y se almacenen de acuerdo con la deci         Sí, deseo que me notifiquen acerca de nuevas publicaciones y avisos.         ¿Estaría dispuesto a revisar envíos para esta revista?         Sí, solicitar el rol Revisor/a externo.         No soy un robot         PrecAPTOMA         Registrarse         Entrar                           | Arración de políticas.                                                                  |

# ¿CÓMO ENVIAR UN MANUSCRITO AL OJS?

# Ingresa a: <u>http://axioma.pucesi.edu.ec/index.php/axioma/login</u>

| A Entrar   REVISTA CIENTÍFICA A × +                         |                  |
|-------------------------------------------------------------|------------------|
| C A No seguro   axioma.pucesi.edu.ec/index.php/axioma/login |                  |
| AXIOMA Actual Archivos Avisos Acerca de -                   |                  |
| Inicio / Entrar                                             | ngresa tus Datos |
| Nombre usuario                                              |                  |
| jsgarcia                                                    |                  |
| Contraseña                                                  |                  |
|                                                             |                  |
| ¿Has olvidado tu contraseña?                                |                  |
| Mantenerme conectado                                        |                  |
| Entrar ¿No es usuario/a? Regístrese en el sitio             |                  |
|                                                             |                  |
| 2. Click en Entrar                                          |                  |

|                                                            |                                                       | 3. Click | en Nuevo envío                      |                |
|------------------------------------------------------------|-------------------------------------------------------|----------|-------------------------------------|----------------|
|                                                            |                                                       |          |                                     |                |
| $\leftrightarrow$ $\rightarrow$ C $\blacktriangle$ No segu | Iro axioma.pucesi.edu.ec/index.php/axioma/submissions |          | e                                   | Invitado :     |
| REVISTA CIENTÍFICA AXIOMA                                  | Tareas 0                                              |          | 🛛 Español (E paña) 🛛 👁 Ver el sitio | 🛔 jsgarcia     |
| AXIOMA                                                     | Envíos                                                |          |                                     |                |
| Envíos                                                     | Mi lista Archivos                                     |          |                                     | <b>O</b> Ayuda |
|                                                            |                                                       |          | 4                                   |                |
|                                                            | Mis envíos asignados                                  | Q Buscar | Nuevo envío                         |                |
|                                                            |                                                       |          | 0 envíos                            |                |

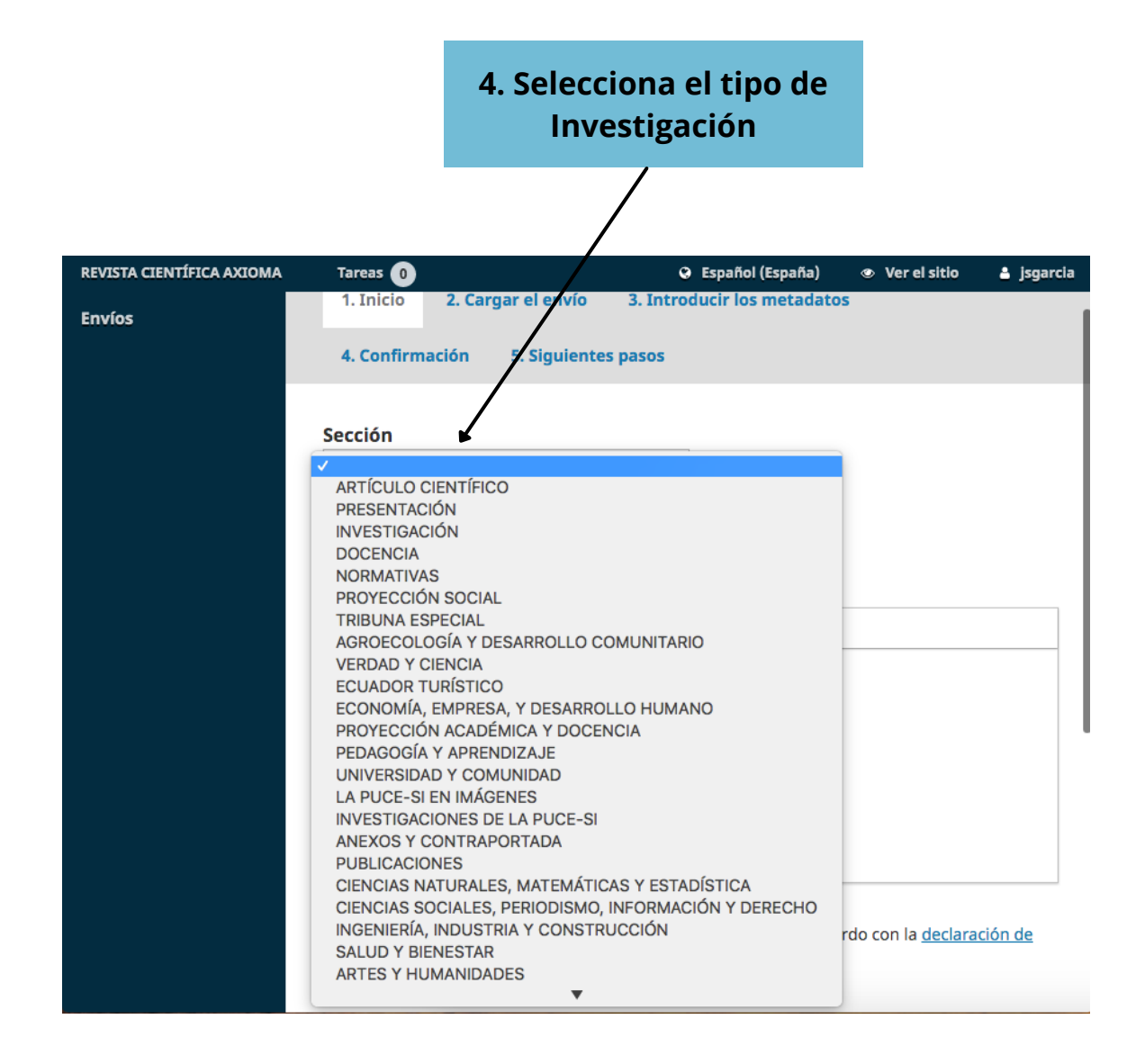

|                                                                                                    | 😔 Español (España) 🛛 🐵 Ver el sitio 🛛 🚢 jsgarcia                                                                                                    |
|----------------------------------------------------------------------------------------------------|----------------------------------------------------------------------------------------------------|
| Sección                                                                                                    |                                                                                                    |
|                                                                                                    | 5. Deja un Comentario                                                                                                    |
| Seleccione la seccion adecuada para el envia<br>Secciones y Política en <u>Acerca de</u> la revista). <sup>1</sup>                                                                                                    | (ver                                                                                                    |
|                                                                                                    |                                                                                                    |
| Comentarios para el editor/a                                                                                                    |                                                                                                    |
|                                                                                                    |                                                                                                    |
|                                                                                                    |                                                                                                    |
|                                                                                                    | 4                                                                                                    |
|                                                                                                    |                                                                                                    |
|                                                                                                    |                                                                                                    |
|                                                                                                    |                                                                                                    |
|                                                                                                    |                                                                                                    |
| <ul> <li>Sí, consiento que mis datos se recopile</li> <li>políticas.</li> </ul>                                                                                                    | n y se almacenen de acuerdo con la <u>declaración de</u>                                                                                                    |
|                                                                                                    |                                                                                                    |
| Guardar y continuar Cancelar                                                                                                    |                                                                                                    |
|                                                                                                    |                                                                                                    |
| 6. Acepta los términos                                                                                                    | 7. Click en Guardar                                                                                                    |
|                                                                                                    |                                                                                                    |
|                                                                                                    |                                                                                                    |
|                                                                                                    | A Senañal (Senaña) 🦛 Varalelkia 💈 Iza                                                                                                    |
|                                                                                                    |                                                                                                    |
| Subir archivo de envío                                                                                                    | ×                                                                                                    |
| Subir archivo de envío                                                                                                    | ×                                                                                                    |
| Subir archivo de envío         1. Cargar envío         2. Metadatos       3. Finalizar                                                                                                    | *                                                                                                    |
| Subir archivo de envío         1. Cargar envío         2. Metadatos         3. Finalizar                                                                                                    | ×<br>8. Selecciona el                                                                                                    |
| Subir archivo de envío         1. Cargar envío         2. Metadatos         3. Finalizar         Componente del artículo *                                                                                                    | 8. Selecciona el<br>componente del                                                                                                    |
| Subir archivo de envío         1. Cargar envío       2. Metadatos       3. Finalizar         Componente del artículo *<br>✓ Seleccionar el componente del artículo                                                                                                    | 8. Selecciona el<br>componente del<br>artículo                                                                                                    |
| Subir archivo de envío         1. Cargar envío       2. Metadatos       3. Finalizar         Componente del artículo *       ✓         ✓ Seleccionar el componente del artículo<br>Texto del artículo<br>Instrumento de investigación       ✓                                                                                                    | 8. Selecciona el<br>componente del<br>artículo                                                                                                    |
| Subir archivo de envío         1. Cargar envío       2. Metadatos       3. Finalizar         Componente del artículo *         ✓ Seleccionar el componente del artículo         Texto del artículo       Instrumento de investigación         Materiales de investigación       Desvitadas de la investigación                                                                                                    | 8. Selecciona el<br>componente del<br>artículo                                                                                                    |
| Subir archivo de envío         1. Cargar envío       2. Metadatos       3. Finalizar         Componente del artículo *         ✓ Seleccionar el componente del artículo         Texto del artículo         Instrumento de investigación         Materiales de investigación         Resultados de la investigación         Transcripciones                                                                                                    | 8. Selecciona el<br>componente del<br>artículo                                                                                                    |
| Subir archivo de envío         1. Cargar envío       2. Metadatos       3. Finalizar         Componente del artículo *         ✓ Seleccionar el componente del artículo         Texto del artículo         Instrumento de investigación         Materiales de investigación         Resultados de la investigación         Transcripciones         Análisis de datos         Componente del artículo                                                                                                    | 8. Selecciona el<br>componente del<br>artículo                                                                                                    |
| Subir archivo de envío         1. Cargar envío       2. Metadatos       3. Finalizar         Componente del artículo *         ✓ Seleccionar el componente del artículo         Texto del artículo         Instrumento de investigación         Materiales de investigación         Resultados de la investigación         Transcripciones         Análisis de datos         Conjunto de datos         Textos fuente                                                                                                    | <ul> <li>8. Selecciona el<br/>componente del<br/>artículo</li> <li>9. Sube el Archivo</li> </ul>                                                                                                    |
| Subir archivo de envío         1. Cargar envío       2. Metadatos       3. Finalizar         Componente del artículo *         ✓ Seleccionar el componente del artículo         Texto del artículo         Instrumento de investigación         Materiales de investigación         Resultados de la investigación         Transcripciones         Análisis de datos         Conjunto de datos         Textos fuente         Otro                                                                                                   | <ul> <li>8. Selecciona el<br/>componente del<br/>artículo</li> <li>9. Sube el Archivo</li> </ul>                                                                                                    |
| Subir archivo de envío         1. Cargar envío       2. Metadatos       3. Finalizar         Componente del artículo *         ✓ Seleccionar el componente del artículo         Texto del artículo         Instrumento de investigación         Materiales de investigación         Resultados de la investigación         Transcripciones         Análisis de datos         Conjunto de datos         Textos fuente         Otro                                                                                                   | <ul> <li>8. Selecciona el<br/>componente del<br/>artículo</li> <li>9. Sube el Archivo</li> </ul>                                                                                                    |
| Subir archivo de envío         1. Cargar envío       2. Metadatos       3. Finalizar         Componente del artículo *         ✓ Seleccionar el componente del artículo         Texto del artículo         Instrumento de investigación         Materiales de investigación         Resultados de la investigación         Transcripciones         Análisis de datos         Conjunto de datos         Textos fuente         Otro                                                                                                   | Subbe el Archivo                                                                                                    |
| Subir archivo de envío         1. Cargar envío       2. Metadatos       3. Finalizar         Componente del artículo *         ✓ Seleccionar el componente del artículo         Texto del artículo         Instrumento de investigación         Materiales de investigación         Resultados de la investigación         Transcripciones         Análisis de datos         Conjunto de datos         Textos fuente         Otro                                                                                                   | Subie el Archivo                                                                                                    |
| Subir archivo de envío         1. Cargar envío       2. Metadatos       3. Finalizar         Componente del artículo *         ✓ Seleccionar el componente del artículo         Texto del artículo       Instrumento de investigación         Materiales de investigación       Resultados de la investigación         Transcripciones       Análisis de datos         Conjunto de datos       Textos fuente         Otro       Arrastre y suelte aquí el fichero para empezar a subirlo                                            | Subir fichero                                                                                                    |
| Subir archivo de envío         1. Cargar envío       2. Metadatos       3. Finalizar         Componente del artículo *         Seleccionar el componente del artículo         Texto del artículo         Instrumento de investigación         Materiales de investigación         Resultados de la investigación         Transcripciones         Análisis de datos         Conjunto de datos         Textos fuente         Otro                                                                                                    | Subir fichero                                                                                                    |
| Subir archivo de envío         1. Cargar envío       2. Metadatos       3. Finalizar         Componente del artículo *         Seleccionar el componente del artículo         Texto del artículo         Instrumento de investigación         Materiales de investigación         Resultados de la investigación         Transcripciones         Análisis de datos         Conjunto de datos         Textos fuente         Otro         Arrastre y suelte aquí el fichero para empezar a subirlo         Continuar         Cancelar | Subtraction of the second of the second o |

|                               | //           | 11. Ingresa el nombre y la respectivas traducciones del resumen del artículo |
|-------------------------------|--------------|------------------------------------------------------------------------------|
| Subir archivo de envío        |              | ×                                                                            |
| 1. Cargar envío 2. Metadatos  | 3. Finalizzr |                                                                              |
| isgarcia, Investigación docx  |              | ٢                                                                            |
| English<br>Português (Brasil) | •            |                                                                              |
| Completar Cancelar            |              |                                                                              |

| Subir archivo de envío       |                        | × |
|------------------------------|------------------------|---|
| 1. Cargar envío 2. Metadatos | 3. Finalizar           |   |
|                              | Archivo añadido        |   |
| Completar Cancelar           |                        |   |
|                              | 12. Click en Completar |   |

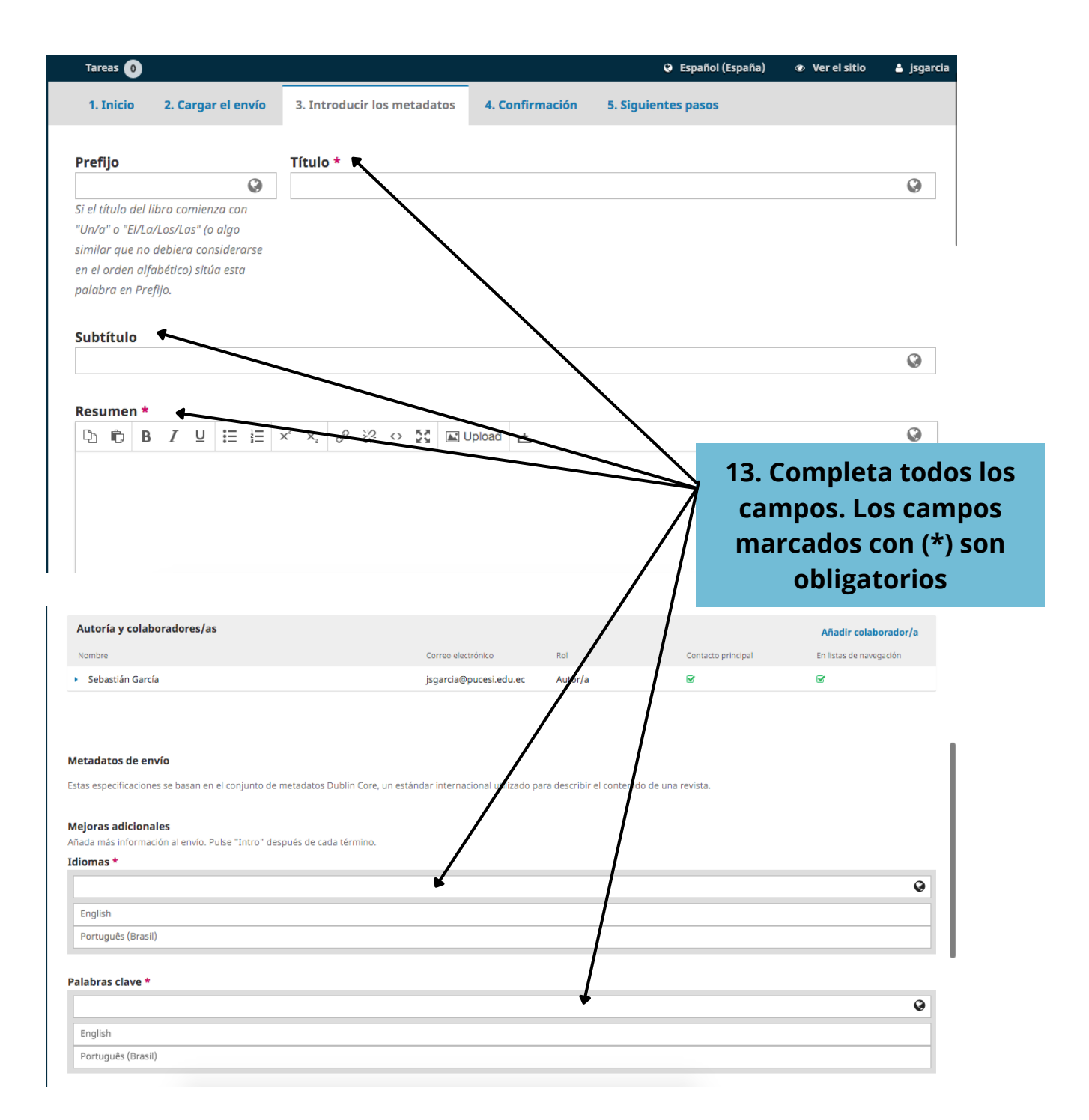

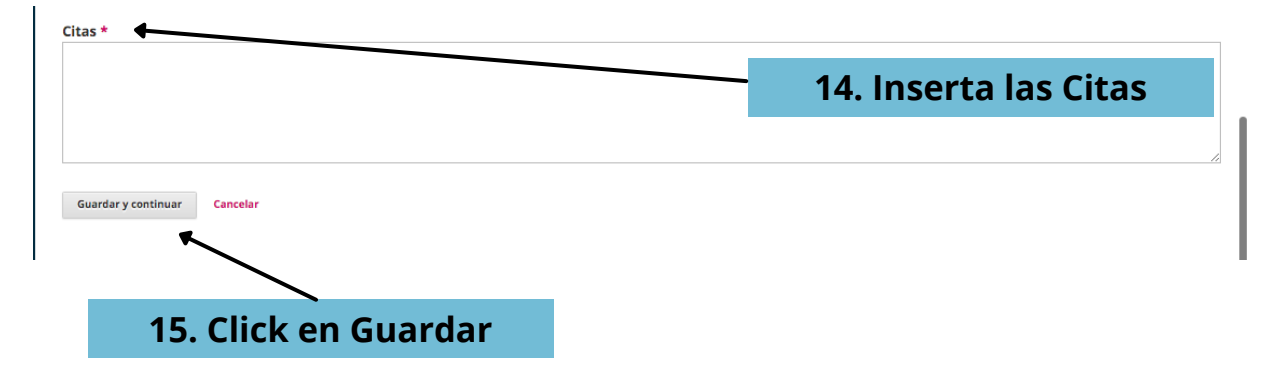

| Enviar un a | rtículo            |                             |                 |                     |
|-------------|--------------------|-----------------------------|-----------------|---------------------|
| 1. Inicio   | 2. Cargar el envío | 3. Introducir los metadatos | 4. Confirmación | 5. Siguientes pasos |
|             |                    |                             |                 |                     |

Se ha subido su envío y ya está listo para ser enviado. Puede volver atrás para revisar y ajustar la información que desee antes de continuar. Cuando esté listo haga clic en "Finalizar envío".

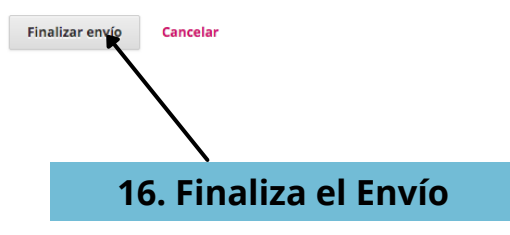

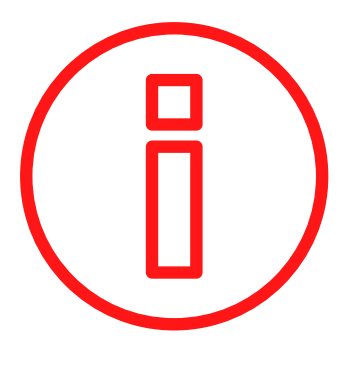

NOTA FINAL: una vez que has cargado el documento y completado todos tus datos en el sistema, podrás hacer el seguimiento y continuar todo el proceso editorial desde este primer envío. No es necesario realizar uno nuevo.

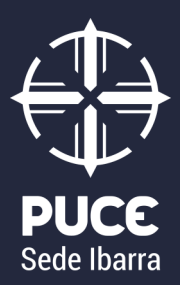

## INSTRUCCIONES PARA AUTORES

REVISTA AXIOMA DE LA PUCE-SI